## 5.5 AS400

5.5.1 Layout

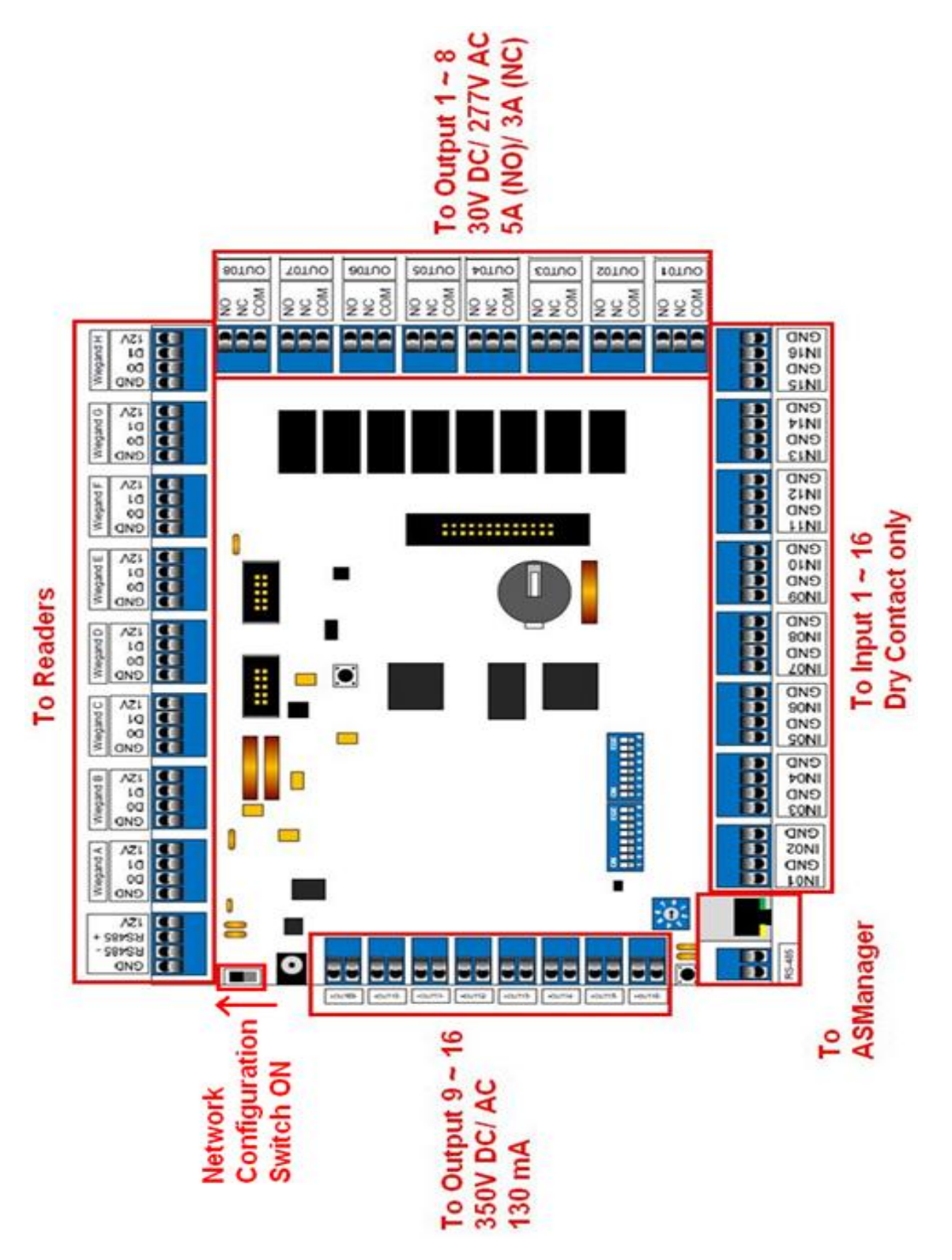

## **5.5.2 Wiegand Reader Connection**

- ✓ AS400 supports up to eight Wiegand 26 ~ 64bit readers
- ✓ Wiegand connection has a distance limitation of 30m (~ 100ft)

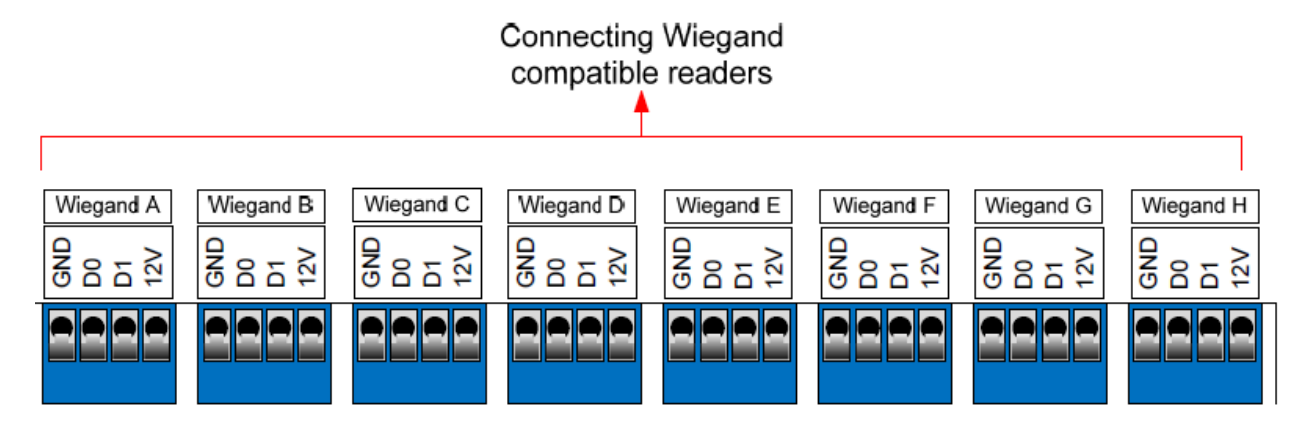

| Pin | Function                |  |
|-----|-------------------------|--|
| GND | GND of the Power Supply |  |
| D0  | Wiegand Data 0          |  |
| D1  | Wiegand Data 1          |  |
| 12V | 12V Power Supply        |  |

1. Refer to reader's installation guide for wiring information.

#### **GV-Reader/ GV-Fingerprint Reader**

| Wire     | Red | Black | White  | Green  |
|----------|-----|-------|--------|--------|
| Function | 12V | GND   | Data-1 | Data-0 |

- 2. Connect reader(s) to the Wiegand ports in order from A to H.
- ✓ For detail instruction, refer to p.43 of ASController Installation Guide

#### 5.5.3 RS485 Reader Connection

✓ GV-Fingerprint reader has to be connected via RS485 in order to sync with ASManager

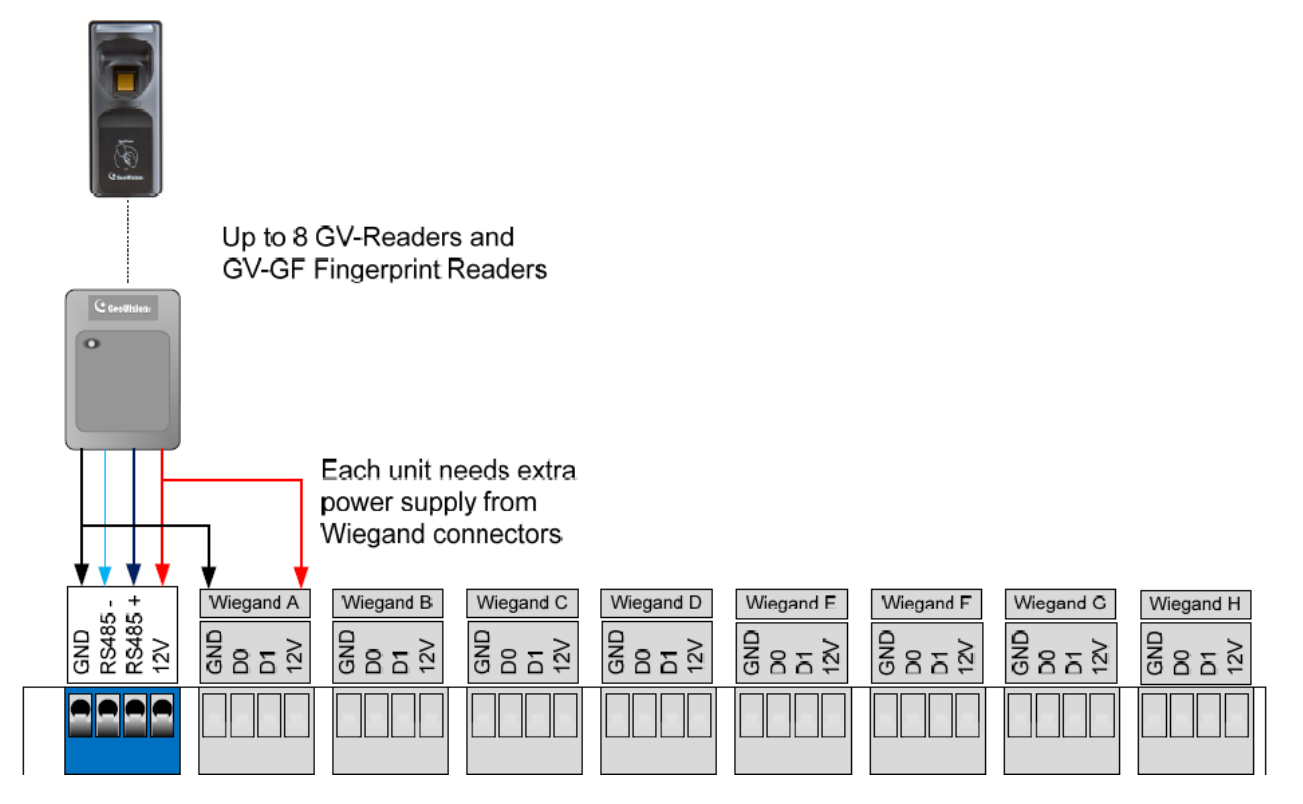

1. Refer to reader's installation guide for wiring information.

#### **GV-Reader/ GV-Fingerprint Reader**

| Electric Wires on GV-Reader | RS-485 on GV-AS400 |
|-----------------------------|--------------------|
| Red                         | 12V                |
| Blue                        | RS-485 +           |
| Light Blue                  | RS-485 -           |
| Black                       | GND                |

- 2. Connect reader(s) to the RS485 ports.
- 3. For multiple RS485 reader connections, combine all RS485+ and RS485- wires from each reader, but connect 12V and GND separately into each Wiegand port as shown above.
- ✓ For detail instruction, refer to p.44 of ASController Installation Guide

## **5.5.4 Input Connection**

✓ AS400 supports dry contact inputs only

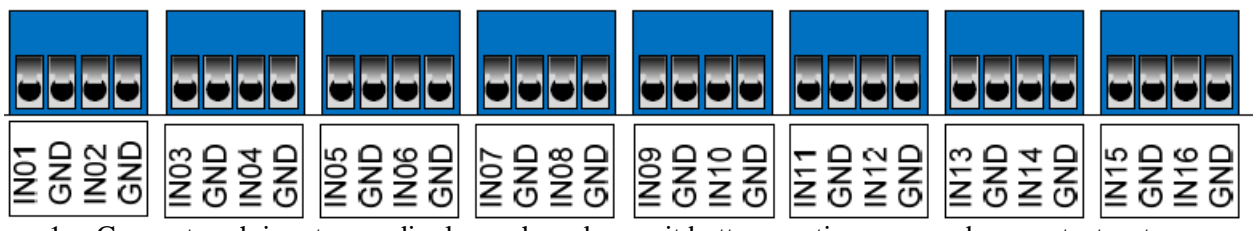

- 1. Connect each input accordingly, such as door exit button, motion sensor, door contacts..etc.
- 2. Label each input for verifications.
- 3. Verify LED indicator on board for each input to verify activation.
- 4. Adjust the NO/NC switch accordingly for each input.

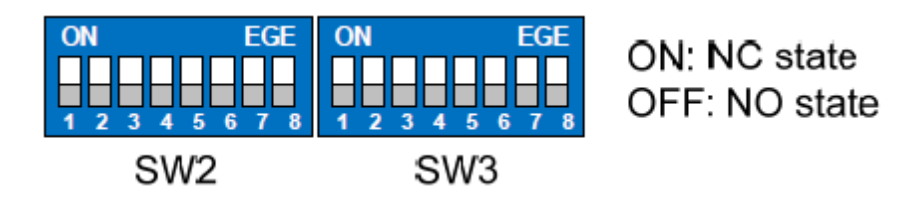

✓ For detail instruction, refer to p.45 of ASController Installation Guide

## **5.5.5 Output Connection**

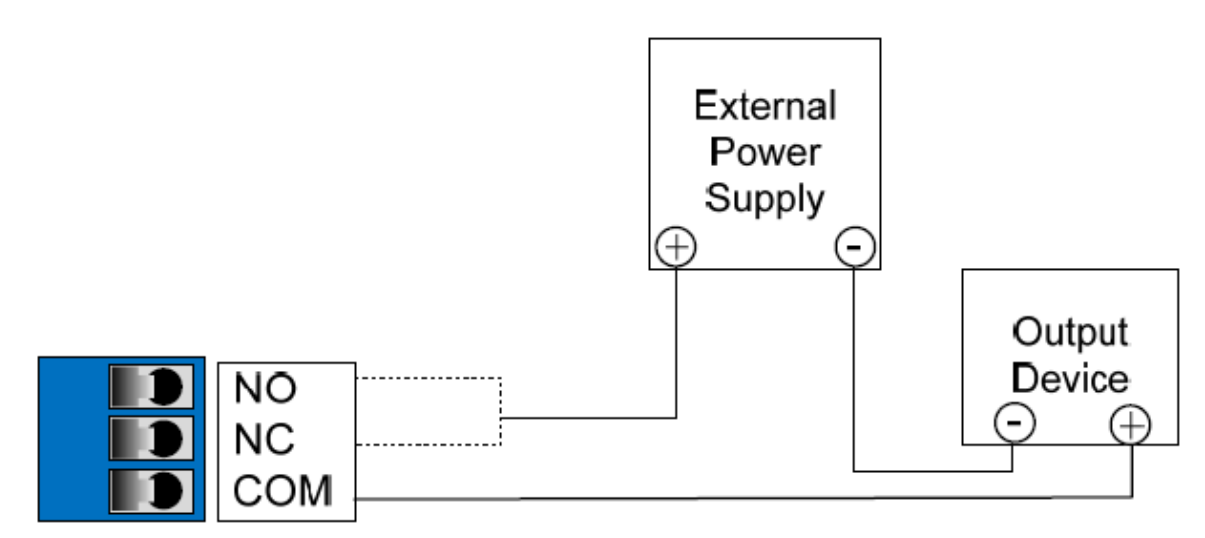

- 1. Connect output devices that require external power supply to Output  $1 \sim 8$ .
- 2. Connect output devices that can be triggered by AS400's internal 12V DC to output  $9 \sim 16$ .
- ✓ Refer to section 5.5.1 for output maximum current and voltage restrictions
- ✓ For detail instruction, refer to p.46 of ASController Installation Guide

#### **5.5.6 Power Connection**

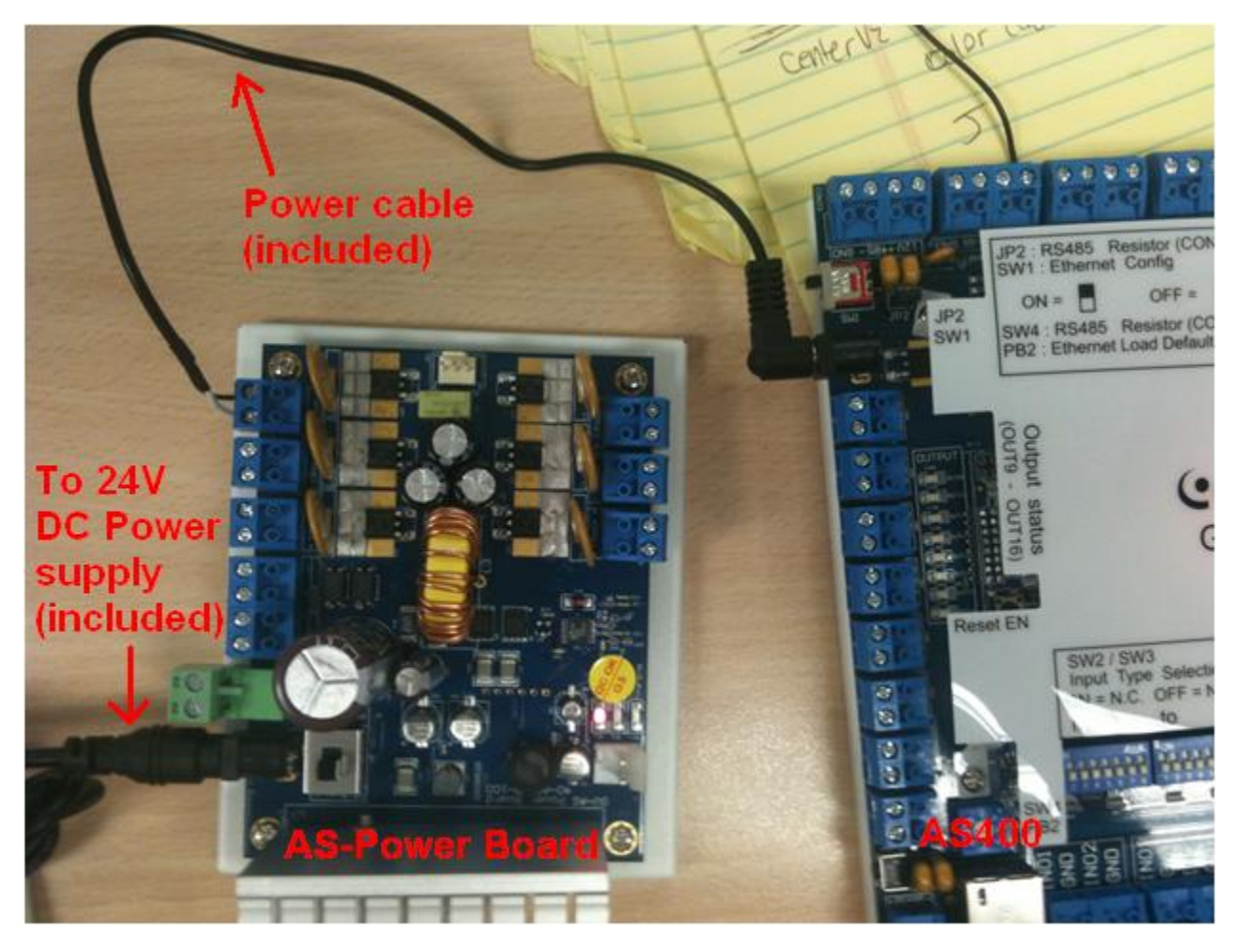

- 1. Connect 12V output on AS-Power Board to AS400 power input with 2 wire power cable (+/-) (included).
- 2. Connect AS-Power Board to any 110V AC wall outlet via 24V DC Power Supply block (included).

✓ Alternatively, AS400 can also be powered by a 12V DC Power supply

✓ For detail instruction, refer to p.49 of ASController Installation Guide

### 5.5.7 Web Configuration

- 1. Open Internet Explorer, type in default IP address for AS400 <u>http://192.168.0.100</u>.
- 2. Enter default User Name: admin Password: admin then click "OK".
- 3. Change the **IP address**, **Subnet Mask**, **Default Gateway**, and **Domain Name Server** as necessary to match actual network properties.

|                                                          | Network Configuration        |     |     |     |    |   |
|----------------------------------------------------------|------------------------------|-----|-----|-----|----|---|
|                                                          | Machine Name                 |     |     |     |    |   |
| Basic Setting <ul> <li>Network Setting</li> </ul>        | Machine Name<br>DHCP Client: | AS  |     |     |    | _ |
| <ul><li>Other Setting</li><li>Firmware Update</li></ul>  | ⊖ Enable                     |     |     |     |    | _ |
| Account Setting                                          | Oisable                      |     |     |     |    |   |
| Advance Setting <ul> <li>Function Setting</li> </ul>     | IP Address:                  | 192 | 168 | . 0 | 21 |   |
| Parameter Setting                                        | Subnet Mask:                 | 255 | 255 | 252 | 0  |   |
| Time Setting                                             | Default Gateway:             | 192 | 168 | 0   | 1  |   |
| Input Setting                                            | Domain Name Server:          | 192 | 168 | 0   | 1  |   |
| <ul><li>Output Setting</li><li>Wiegand Setting</li></ul> | Domain Name Service:         |     |     |     |    | ] |

- 4. Click "Submit".
- 5. Select "Function Setting" under Advance Setting.

| ( Coollision                                                                          | AS400 Function Configuration    |                                      |  |
|---------------------------------------------------------------------------------------|---------------------------------|--------------------------------------|--|
| Ceouisions                                                                            | ID                              |                                      |  |
| Basic Setting                                                                         | ID                              | 1                                    |  |
| Network Setting                                                                       | Door/Gate A                     |                                      |  |
| <ul> <li>Other Setting</li> <li>Firmware Update</li> <li>Account Setting</li> </ul>   | Function<br>Authentication Mode | Door Control 🔽<br>Local Unlock Mode  |  |
| Advance Setting                                                                       | Door/Gate B                     |                                      |  |
| <ul> <li>Function Setting</li> <li>Parameter Setting</li> <li>Time Setting</li> </ul> | Function<br>Authentication Mode | Parking Control 🔽<br>Local Lock Mode |  |
| Input Setting                                                                         | Door/Gate C                     |                                      |  |
| nton "1" in the ID how                                                                |                                 |                                      |  |

- 6. Enter "**1**" in the ID box
  - ✓ For multiple controllers, increase ID number accordingly
- 7. Click "Submit".
- 8. Select "Input Setting" under Advance Setting.

| ( Caaliisian                          | AS400 Input Co | onfiguration   |                 |
|---------------------------------------|----------------|----------------|-----------------|
| Ceovisions                            | Input Function |                |                 |
| Basic Setting                         | Input 01       | Normal Input 💌 | Latch Disable 💌 |
| <ul> <li>Network Setting</li> </ul>   | Input 02       | Door A         | Tamper Zone 🔽   |
| Other Setting                         | Input 03       | Gate B 🛛 🔽     | Exit Button 💌   |
| Firmware Update                       | Input 04       | Relay C 🛛 🔽    | Tamper Zone 💌   |
| Account Setting                       | Input 05       | Door D 🖌       | Door Contact 🛩  |
| Advance Setting                       | Input 06       | Normal Input 💌 | Latch Disable 🛩 |
| <ul> <li>Function Setting</li> </ul>  | Input 07       | Normal Input 💌 | Latch Disable 🛩 |
| <ul> <li>Parameter Setting</li> </ul> | Input 08       | Normal Input 🔽 | Latch Disable 🛩 |
| Time Setting                          | Input 09       | Normal Input 💌 | Latch Disable 💌 |
| <ul> <li>Input Setting</li> </ul>     | Input 10       | Normal Input 💌 | Latch Disable 💙 |
| <ul> <li>Output Setting</li> </ul>    | Input 11       | Normal logist  | Lateb Dicable M |

- 9. Configure each **Input Type/Function** and designate its corresponding door or relay output accordingly.
- 10. Click "Submit".
  - ✓ *Refer to section 5.5.4 for input connection*
- 11. Select "Output Setting" under Advance Setting.

| ( Coollision                          | AS400 Output Configuration         |   |  |  |  |
|---------------------------------------|------------------------------------|---|--|--|--|
| Geovision                             | Output Function                    |   |  |  |  |
| Basic Setting                         | 01 Door A 🛛 Electric Lock          |   |  |  |  |
| <ul> <li>Network Setting</li> </ul>   |                                    |   |  |  |  |
| <ul> <li>Other Setting</li> </ul>     | 02 Pulse Sec = Rolay C M Rolay C M |   |  |  |  |
| <ul> <li>Firmware Update</li> </ul>   | Access Gearted V                   | ~ |  |  |  |
| <ul> <li>Account Setting</li> </ul>   | 03 Gate B 💌 Electric Lock 💌        |   |  |  |  |
| Advance Setting                       |                                    |   |  |  |  |
| <ul> <li>Function Setting</li> </ul>  | 04 Gate B 👻 Event Alarm 😁          |   |  |  |  |
| <ul> <li>Parameter Setting</li> </ul> |                                    |   |  |  |  |
| <ul> <li>Time Setting</li> </ul>      | 05 Relay C M Electric Lock         |   |  |  |  |
| <ul> <li>Input Setting</li> </ul>     | 06 Relay C 💌 Event Alarm 💌         |   |  |  |  |
| <ul> <li>Output Setting</li> </ul>    |                                    |   |  |  |  |
| <ul> <li>Wiegand Setting</li> </ul>   | 07 Door D 💌 Electric Lock 💌        |   |  |  |  |
| Extend Device                         |                                    |   |  |  |  |
| Extend Reader                         | 08 Door D 🛛 Event Alarm            |   |  |  |  |
| Extend IO                             | 00 David W Press                   |   |  |  |  |

- Configure each Output Type/Function and designate its corresponding door or relay output accordingly.
- 13. Click "Submit".
  - ✓ *Refer to section 5.5.5 for output connection*

14. Select "Wiegand Setting" under Advance Setting.

|                                                                 | AS400 Wiegand Configuration |                     |  |
|-----------------------------------------------------------------|-----------------------------|---------------------|--|
|                                                                 | Wiegand Function            |                     |  |
| Basic Setting                                                   | Wiegand A                   | Door/Gate A Entry 💌 |  |
| <ul><li>Network Setting</li><li>Other Setting</li></ul>         | Wiegand B                   | Door/Gate A Exit 💌  |  |
| <ul> <li>Firmware Update</li> <li>Account Setting</li> </ul>    | Wiegand C                   | Door/Gate B Entry 💌 |  |
| Advance Setting                                                 | Wiegand D                   | Door/Gate B Exit 💌  |  |
| <ul> <li>Function Setting</li> <li>Parameter Setting</li> </ul> | Wiegand E                   | Door/Gate C Entry 💌 |  |
| <ul><li>Time Setting</li><li>Input Setting</li></ul>            | Wiegand F                   | Door/Gate C Exit 💌  |  |
| Output Setting                                                  | Wiegand G                   | Door/Gate D Entry 💌 |  |
| Wiegand Setting     Extend Device                               | Wiegand H                   | Door/Gate D Exit 🖌  |  |

- 15. Map the Wiegand inputs with their corresponding doors and directions.
- 16. Click "Submit".
- 17. When card or fingerprint readers are connected via RS485, select "**Extend Reader**" under Extend Device.

| • Coollision                         | AS400   | Extend Reader Co | onfiguration      |   |                |
|--------------------------------------|---------|------------------|-------------------|---|----------------|
| CCONSION:                            | GV-Rea  | ader Function    |                   |   |                |
| Basic Setting                        |         | Reader           | Function          |   | Setting Status |
| Network Setting                      | 10      | GV-Reader ID 0   | No Function       | • |                |
| Other Setting                        |         | GV-Reader ID 1   | No Function       | • |                |
| Firmware Update                      | 6       | GV-Reader ID 2   | No Function       | • |                |
| Account Setting                      | 10      | GV-Reader ID 3   | No Function       | + |                |
| Advance Setting                      |         | GV-Reader ID 4   | No Function       | - |                |
| <ul> <li>Function Setting</li> </ul> | <b></b> | GV-Reader ID 5   | No Function       | - |                |
| Parameter Setting                    | 10      | GV-Reader ID 6   | No Function       | • |                |
| <ul> <li>Time Setting</li> </ul>     | 10      | GV-Reader ID 7   | No Function       | • |                |
| Input Setting                        | 0       | -                |                   |   |                |
| Output Setting                       | Georin  | iger Function    |                   |   |                |
| Wiegand Setting                      |         | Serial Number    | Function          |   | Setting Status |
| Extend Device                        |         | 2480000002       | Door/Gate A Entry | - |                |
| Extend Reader                        |         |                  | No Function       |   |                |
| Extend IO                            | 10      |                  | No Function       | - |                |
|                                      | E1      | 1                | No Function       | - |                |

- 18. Enable and define each GV-Reader with its respective ID number.
- 19. Enable and define each fingerprint reader by typing in the **Serial Number** of each reader.
- 20. Click "Submit" to detect the readers, a green mark should appear next to each added reader.
- ✓ For detail instruction, refer to p.56 of ASController Installation Guide

#### 5.5.8 Firmware Upgrade

1. Ensure a Jumper is connected on JP7 a shown below. In case a Jumper is not available, it is necessary to plug in AS-Keypad in order to perform firmware upgrade.

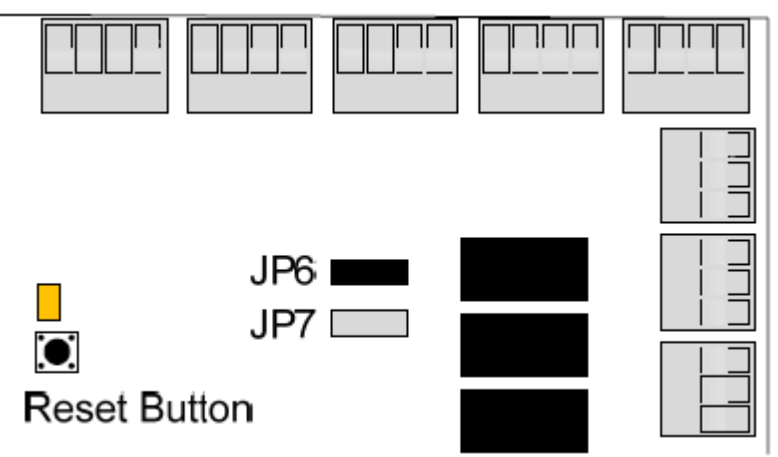

- 2. Download the newest firmware for AS400 from http://www.geovision.com.tw/english/5\_3\_as200.asp and save it onto the desktop.
- 3. On AS400 web interface, select "Firmware Update" under Basic Setting.

| Paris Catting                        | Firmware Update                                                                                                    |
|--------------------------------------|----------------------------------------------------------------------------------------------------|
| Network Setting     Other Setting    | request is being processed. After update is completed, the device<br>will reboot automatically. You can re-login afterwards. |
| Firmware Update     Account Setting  |                                                                                                    |
| Advance Setting                      |                                                                                                    |
| <ul> <li>Function Setting</li> </ul> | Select firmware C:'AS400Unit_V100_2009 Browse                                                                                |
| Parameter Setting                    | Upload                                                                                                    |
| Time Setting                         | the second second second second second second second second second second second second second second second se              |
| <ul> <li>Input Setting</li> </ul>    |                                                                                                    |
| <ul> <li>Output Setting</li> </ul>   |                                                                                                    |
| Wiegand Setting                      | Update State                                                                                                    |
| Extend Device                        | Update Process 0 %                                                                                                    |
| Extend Reader     Extend IO          |                                                                                                    |

5. Click "**Upload**" to begin the update.

4.

- 6. Click "**OK**" to reboot AS400 after the update.
- ✓ For detail instruction, refer to p.54 of ASController Installation Guide

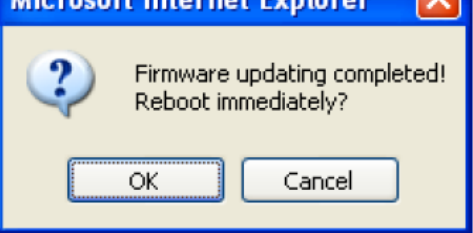

## **5.5.9 Restore Default Settings**

# To restore Basic Settings to factory defaults:

Press the **Default** button, between the output 16 and RS-485 connectors, for 3 seconds. After this it may take up to 3 minutes to restore Basic Settings of GV-AS400 to default factory values.

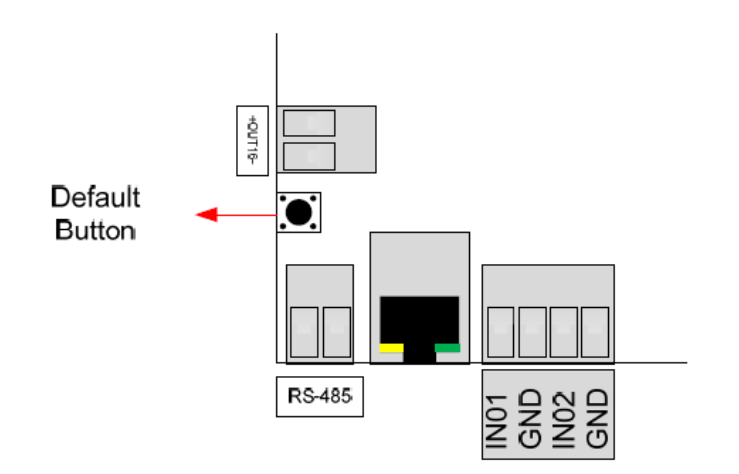

## To restore All Settings to factory defaults:

- 1. Remove the jumper cap from JP6 to JP7.
- Press the Reset button in the upper center of GV-AS400 circuit board. All input LEDs should light on.
- 3. Remove the jumper cap from JP7 back to JP6.

After above steps, it may take up to 3 minutes to restore all settings to factory default values. If GV-ASKeypad is connected, the message "Memory Test on Keypad" will appear indicating the default loading is in progress.

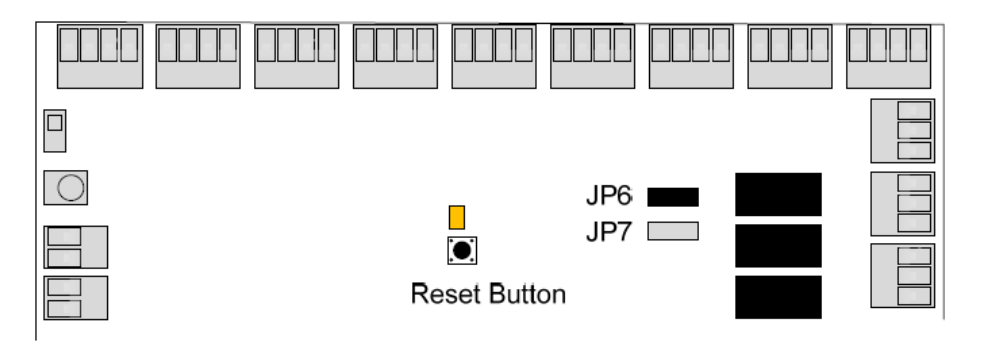